คู่มือการใช้งานระบบจองห้องเรียน

(User's Manual)

ส่วนเทคโนโลยีทางการศึกษาและสารสนเทศ นางจิรพรรณ คำหมื่นกุล นักวิชาการคอมพิวเตอร์

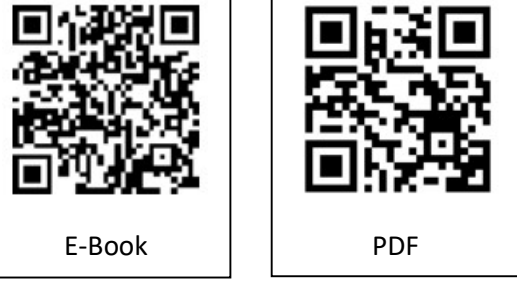

# รายชื่อผู้ถือครองเอกสาร

### (Distribution List)

| หมายเลขสำเนา | ผ้ถือครอง / ผ้ครอบครองสำเนา             |
|--------------|-----------------------------------------|
| (Copy No.)   |                                         |
| ต้นฉบับ      | ส่วนเทคโนโลยีทางการศึกษา                |
| 1            | เลขานุการคณะวิจิตรศิลป์                 |
| 2            | งานบริการการศึกษาและพัฒนาคุณภาพนักศึกษา |
|              |                                         |
|              |                                         |
|              |                                         |
|              |                                         |
|              |                                         |
|              |                                         |

# ประวัติการใช้ และการแก้ไขเอกสารหรือบันทึกการเปลี่ยนแปลง(Amendment Record)

| แก้ไข<br>ครั้งที่ | หมายเลข<br>หน้า | รายการการปรับปรุง / แก้ไข                         | วันที่มีผล<br>บังคับใช้ | ผู้แก้ไข           |
|-------------------|-----------------|---------------------------------------------------|-------------------------|--------------------|
| 0                 | ทั้งฉบับ        | จัดทำเอกสารครั้งแรก                               | 1/12/64                 | จิรพรรณ คำหมื่นกุล |
| 1                 | ทั้งฉบับ        | แก้ไขความเป็นปัจจุบันของเอกสารตามการพัฒนา<br>ระบบ | 1/6/65                  | จิรพรรณ คำหมื่นกุล |
|                   |                 |                                                   |                         |                    |
|                   |                 |                                                   |                         |                    |
|                   |                 |                                                   |                         |                    |
|                   |                 |                                                   |                         |                    |

# คำนำ

ระบบจองห้องเรียนส่วนกลางของคณะวิจิตรศิลป์ มีเพื่อวัตถุประสงค์คือให้บุคลากรภายในคณะฯ สามารถ ทำการวางแผนการใช้ห้องเรียน ดูตารางเรียน จองห้องเรียนนอกเหนือจากตารางเรียน อีกครั้งยังช่วยในการเรียกดู การใช้ห้องเรียน เพื่อให้เจ้าหน้าทีที่เกี่ยวข้องได้จัดเตรียมความพร้อมการใช้ห้องเรียน จนกระทั่งช่วยในการวางแผน จัดการการเรียนการห้องของทั้งคณาจารย์ และ บุคคลากรที่เกี่ยวข้องได้เป็นอย่างดี

คู่มือการใช้งานระบบจองห้องเรียนของคณะวิจิตรศิลป์นี้จัดทำเพื่อหวังเป็นอย่างยิ่งว่า สามารถเป็น แนวทางในการใช้งานระบบจองห้องเรียน สำหรับผู้ใช้งานซึ่งเป็นบุคลากรของคณะฯ ได้สามารถใช้งานระบบได้ อย่างถูกต้อง รวดเร็ว ง่ายต่อการทำความเข้าใจ และ ยังเป็นแนวทางสำหรับผู้ที่จะนำระบบไปพัฒนาต่อ หรือ ปรับปรุงระบบปัจจุบันให้สามารถใช้งานได้อย่างดีขึ้น

> นางจิรพรรณ คำหมื่นกุล นักวิชาการคอมพิวเตอร์ ส่วนเทคโนโลยีทางการศึกษาและสารสนเทศ

# สารบัญ

|                                               | หน้า |
|-----------------------------------------------|------|
| สิทธิการใช้งานระบบ                            | 1    |
| เริ่มต้นใช้งาน                                | 1    |
| หลักการทำงานของระบบ                           | 1    |
| การตั้งค่าการทำงานของระบบ (สำหรับผู้ดูแลระบบ) |      |
| - การตั้งค่าการทำงานของระบบ                   | 5    |
| <ul> <li>ตารางการใช้ห้องเรียนประจำ</li> </ul> | 6    |
| - การเรียกดูสถานะและการบันทึกใบจอง            | 10   |
|                                               |      |

### <u>สิทธิการใช้งานในระบบ</u>

- Admin หรือ ผู้ดูแลระบบ สามารถควบคุมการตั้งค่า กำหนดภาคเรียน กำหนดค่าต่างๆ และ บันทึก แก้ไข ลบตารางเรียนได้
- 2. User หรือ ผู้ใช้งาน สามารถทำการจองห้อง และ เรียกดูตารางการจองห้อง

### เริ่มต้นใช้งาน

- 1. ทำการเข้าสู่ระบบได้ที่ <u>http://202.28.25.130/~office/BookClassRoomV1/index.php</u>
- 2. คลิกเข้าสู่ระบบ
- 3. ระบบจะทำการเข้าสู่โปรแกรมตามสิทธิการใช้งาน

### หลักการทำงานของระบบ

1. Admin ทำการตั้งค่าการใช้งานของระบบ ทั้งภาคการศึกษา ข้อมูลผู้ใช้งาน และ ตารางเรียน

| <b>ตาราง</b><br>เพิ่มตาราง          | <b>เรียน</b> ?<br>สรียนประจ   | ประจำ<br>ก แก่    | <b>า</b><br>ไข∕ลบ ตา            | รางเรียน                                    | Ĩ                     |                      |                                                         |                                                      |                               |                  |                   |                   |                   |                   |                   |                   |                 |           |       |       |       |
|-------------------------------------|-------------------------------|-------------------|---------------------------------|---------------------------------------------|-----------------------|----------------------|---------------------------------------------------------|------------------------------------------------------|-------------------------------|------------------|-------------------|-------------------|-------------------|-------------------|-------------------|-------------------|-----------------|-----------|-------|-------|-------|
| F8 130;<br>อาคารเรี<br>9B<br>อาคารป | 2<br>ขนคณะวิจิ<br>ฏิบัติการออ | ดรศิลปิ<br>เกแบบ  | FB 1:<br>อาคา<br>มารรยา<br>อาคา | 303<br>วเรียนคณะ<br>เขชั้น 4<br>รปฏิบัติการ | วิจิตรศิลป์<br>ออกแบบ | FE<br>an<br>Ma<br>an | ร 1305 (พัธ<br>เคารเรียนค<br>งปฏิบัติการ<br>คารปฏิบัติก | າຈອນທົ່ວແ<br>ແຂວີຈີດຣທີ່ຄ<br>ເອວນທີ່ວເອດ<br>າຣວອກແນນ | คอร์)<br>ฟ<br>อร์ ขั้น 2<br>แ | FB 130<br>anenst | 7<br>รียนคณะวิจี  | ดรศิลป์           | FB 1<br>aner      | 308<br>ารเรียนคณ  | ะวิจิตรศึกป       |                   | A<br>าคารปฏิบัต | ดีการออกแ |       |       |       |
| ตารางการ                            | รใช้ห้องเ<br>ภาคการ           | FB 130<br>รศึกษา  | 7                               |                                             |                       |                      | ¥ 5                                                     | ปีการศึก<br>คันหาคาร                                 | าษา<br>รางเรียน               | 2562             |                   |                   | Ŧ                 |                   |                   |                   |                 |           |       |       |       |
| วัน /<br>เวลา                       | 08:00                         | 08:30             | 09:00                           | 09:30                                       | 10:00                 | 10:30                | 11:00                                                   | 11:30                                                | 12:00                         | 12:30            | 13:00             | 13:30             | 14:00             | 14:30             | 15:00             | 15:30             | 16:00           | 16:30     | 17:00 | 17:30 | 18:00 |
| จันทร์                              | 101400<br>(S.1)               | 101400<br>(S.1)   | 101400<br>(S.1)                 | 101400<br>(S.1)                             | 101400<br>(S.1)       | 101400<br>(S.1)      | 109100<br>(5.701)                                       | 109100<br>(5.701)                                    | 109100<br>(5.701)             |                  | 103191<br>(S.1)   | 103191<br>(5.1)   | 103191<br>(S.1)   | 104475<br>(S.001) | 104475<br>(5.001) | 104475<br>(S.001) |                 |           |       |       |       |
| อังคาร                              |                               |                   |                                 |                                             |                       |                      |                                                         |                                                      |                               |                  | 103391<br>(S.001) | 103391<br>(S.001) | 103391<br>(S.001) |                   |                   |                   |                 |           |       |       |       |
| ήε                                  |                               | 114101<br>(S.001) | 114101<br>(S.001)               | 114101<br>(S.001)                           | 114101<br>(S.001)     | 114101<br>(S.001)    | 114101<br>(S.001)                                       | 114101<br>(S.001)                                    | 114101<br>(S.001)             |                  | 101315            | 101315            | 101315            | 101315            | 101315            | 101315            |                 |           |       |       |       |
| พฤหัสบดี                            |                               |                   |                                 |                                             |                       |                      | 109100<br>(S.701)                                       |                                                      |                               |                  | 103191<br>(S.1)   | 103191<br>(S.1)   | 103191<br>(S.1)   | 104475<br>(S.001) | 104475<br>(5.001) | 104475<br>(S.001) |                 |           |       |       |       |
|                                     |                               | 114101            | 114101                          | 114101                                      | 114101                | 114101               |                                                         |                                                      |                               |                  | 103391            | 103391            | 103391            | 103262            | 103262            | 103262            |                 |           |       |       |       |

2. ผู้ใช้งานทำการตรวจสอบช่วงเวลาว่างของแต่ละห้องเรียน ผ่านปฏิทินการจองห้องเรียน

| ะบบจองห้องเรียน         | คณะวิจิตรศิลป์           |                                        |                               |                                 |                                                                                                    | ทำการเข้าสู่              |  |  |  |  |  |  |
|-------------------------|--------------------------|----------------------------------------|-------------------------------|---------------------------------|----------------------------------------------------------------------------------------------------|---------------------------|--|--|--|--|--|--|
| 🔳 ตารางการจองห้องเร     | รียน   ดารางสอน   ดาราง  | การของห้องเรียนแยกดามห้                | ้อง                           |                                 |                                                                                                    | month week da             |  |  |  |  |  |  |
| K today                 |                          |                                        | September 2019                |                                 |                                                                                                    |                           |  |  |  |  |  |  |
| Sun                     | Mon                      | Tue                                    | Wed                           | Thu                             | Fri                                                                                                    | Sat                       |  |  |  |  |  |  |
| 1                       |                          | 2                                      | 3 4                           | 5                               | 6                                                                                                    |                           |  |  |  |  |  |  |
| 9:00-16:00 พ่อง FB 1308 | 09:00-16:00 ห้อง FB 1308 | 08:00-11:00 ห้อง FB 1307               | 08:30-12:30 ห้อง FB 1308      | 08:00-17:30 ห้อง ห้องปฏิบัติการ | 09:00-12:30 ห้อง 9A                                                                                             | 08:00-13:00 พัลง FB 1308  |  |  |  |  |  |  |
|                         |                          | 09:00-12:00 ห้อง 9A                    | 09:30-11:30 พ่อง FB 1302      | คอมพิวเคอร์ ชั้น 2              | 09:30-11:00 พ้อง FB 1302                                                                                        | 08:30-12:30 ห้อง FB 1307  |  |  |  |  |  |  |
|                         |                          | 09:00-12:00 ห้อง 98                    | 09:30-11:30 viao FB 1303      | 08:30-12:30 ห้อง FB 1307        | 09:30-11:00 ห้อง FB 1303                                                                                        | 09:30-11:30 ห้อง FB 1302  |  |  |  |  |  |  |
|                         |                          | 09:30-11:00 ห้อง FB 1302               | 09:30-11:00 ห้อง บรรยายชั้น 4 | 09:00-13:00 ห้อง FB 1308        | 09:30-12:00 ห้อง FB 1308                                                                                        | 09:30-11:30 ห้อง FB 1303  |  |  |  |  |  |  |
|                         |                          | 09:30-11:00 ห้อง FB 1303               | 09:30-12:00 ห้อง 9A           | 09:00-12:00 พ้อง บรรยายชั้น 4   | 09:30-11:00 พ้อง บรรยายขึ้น 4                                                                                   | 09:30-11:00 ห้อง บระยายข  |  |  |  |  |  |  |
|                         |                          | 09:30-12:00 vies FB 1308               | 09:30-11:00 พ้อง 96           | 09:30-12:30 พ้อง 9A             | 11:00-12:30 ห้อง FB 1:303                                                                                       | 09:30-12:00 พ้อง 9A       |  |  |  |  |  |  |
|                         |                          | 09:30-11:00 ห้อง บรรยายชั้น 4          | 11:00-12:30 ห้อง บรรยามขึ้น 4 | 12:00-17:00 ห้อง FB 1303        | 11:00-12:30 หัลง FB 1307                                                                                        | 09:30-11:00 viao 98       |  |  |  |  |  |  |
|                         |                          | 11:00-12:30 พ่อง FB 1303               | 11:00-12:30 พ่อง 9B           | 13:00-16:00 พ้อง FB 1302        | 11:00-12:30 ห้อง บรรยายชั้น 4                                                                                   | 11:00-12:30 ห้อง บรรมาย   |  |  |  |  |  |  |
|                         |                          | 11:00-12:30 ห้อง FB 1307               | 12:30-16:30 ห้อง FB 1302      | 13:00-16:00 พัฒ FB 1307         | 11:00-12:30 พ้อง FB 1302                                                                                        | 11:00-12:30 พ่อง 98       |  |  |  |  |  |  |
|                         |                          | 11:00-12:30 ห้อง บรรยายชั้น 4          | 12:30-17:00 Max FB 1302       | 13:00-16:30 ห้อง บรรยายชั้น 4   | 13:00-14:30 vfax FB 1303                                                                                        | 12:30-17:00 Max FB 1302   |  |  |  |  |  |  |
|                         |                          | 11:00-12:30 ห้อง FB 1302               | 13:00-14:00 ห้อง FB 1303      | 14:30-17:30 ห้อง FB 1308        | 13:00-14:30 พ้อง 9A                                                                                             | 13:00-16:00 ห้อง FB 1309  |  |  |  |  |  |  |
|                         |                          | 13:00-14:30 ห้อง FB 1303               | 13:00-14:00 ห้อง FB 1307      | 17:00-17:30 ห้อง FB 1307        | 13:00-15:30 ห้อง 9B                                                                                             | คอมพิวเตอร์)              |  |  |  |  |  |  |
|                         |                          | 13:00-14:00 ห้อง FB 1307               | 13:00-14:30 ห้อง FB 1303      |                                 | 13:00-16:00 ห้อง FB 1305 (ห้อง                                                                                  | 13:00-14:30 ห้อง FB 1303  |  |  |  |  |  |  |
|                         |                          | 13:00-14:30 ห้อง 9A                    | 13:00-14:30 ห้อง FB 1307      |                                 | คอมพิวเตอร์)                                                                                                    | 13:00-14:30 ห้อง FB 130   |  |  |  |  |  |  |
|                         |                          | 13:00-15:30 ห้อง 9B                    | 13:00-14:30 พ้อง 9A           |                                 | 13:00-14:30 พ้อง FB 1307                                                                                        | 13:00-14:30 ห้อง 9A       |  |  |  |  |  |  |
|                         |                          | 13:00-14:30 พ้อง FB 1307               | 14:30-17:00 ห้อง FB 1303      |                                 | 14:30-16:00 พ้อง FB 1307                                                                                        | 13:00-17:30 ห้อง ห้องปฏิบ |  |  |  |  |  |  |
|                         |                          | 14:30-16:00 ห้อง FB 1307               | 14:30-16:00 ห้อง บรรยายชั้น 4 |                                 | 15:00-17:00 พ้อง FB 1303                                                                                        | คอมพิวเตอร์ ชั้น 2        |  |  |  |  |  |  |
|                         |                          | 14:30-16:30 ห้อง FB 1308               | 14:30-17:00 ห้อง 9B           | 1                               | 16:00-19:00 ห้อง FB 1308                                                                                        | 14:30-17:00 ห้อง FB 1303  |  |  |  |  |  |  |
|                         |                          | 14:30-17:00 ห้อง FB 1308               |                               |                                 |                                                                                                    | 14:30-16:00 ห้อง บรรยายร  |  |  |  |  |  |  |
|                         |                          | 15:00-17:00 ห้อง FB 1303               |                               |                                 |                                                                                                    | 14:30-16:00 ห้อง FB 1307  |  |  |  |  |  |  |
|                         |                          |                                        |                               |                                 |                                                                                                    | 14:30-17:00 ห้อง 98       |  |  |  |  |  |  |
| 8                       |                          | 9 10                                   | 0 11                          | 12                              | 13                                                                                                    |                           |  |  |  |  |  |  |
| 1:00-16:00 ห้อง FB 1308 | 09:00-16:00 ห้อง FB 1308 | 08:00-11:00 ห้อง FB 1307               | 08:30-12:30 ห้อง FB 1308      | 08:00-17:30 ห้อง ห้องปฏิบัติการ | 09:00-12:30 พ้อง 9A                                                                                             | :∹ ห้อง FB 1307           |  |  |  |  |  |  |
|                         |                          | 09:00-12:00 ห้อง 9A                    | 09:30-11:30 ห้อง FB 1302      | คอมพิวเตอร์ ชั้น 2              | 09:30-11:00 ห้อง FB 1302                                                                                        | 08:00-13:00 ห้อง FB 1308  |  |  |  |  |  |  |
|                         |                          | 09:00-12:00 ห้อง 9B                    | 09:30-11:30 ห้อง FB 1303      | 08:30-12:30 พ้อง FB 1307        | 09:30-11:00 ห้อง FB 1303                                                                                        | 08:30-12:30 ห้อง FB 1307  |  |  |  |  |  |  |
|                         |                          | 09:30-11:00 ห้อง FB 1302               | 09:30-11:00 ห้อง บรรยายขึ้น 4 | 09:00-13:00 ห้อง FB 1308        | 09:30-12:00 พ้อง FB 1308                                                                                        | 09:30-11:30 ห้อง FB 1302  |  |  |  |  |  |  |
|                         |                          | 09:30-11:00 ห้อง FB 1303               | 09:30-12:00 ห้อง 9A           | 09:00-12:00 ห้อง บรรยายชั้น 4   | 09:30-11:00 ห้อง บรรยายชั้น 4                                                                                   | 09:30-11:30 ห้อง FB 1303  |  |  |  |  |  |  |
|                         |                          | the second second second second second |                               | 09-20 12-20 10-2 94             | Contraction of the second second second second second second second second second second second second second s |                           |  |  |  |  |  |  |

เข้าสู่ระบบเพื่อทำการจองห้องเรียน

ทำการเข้าสู่ระบบ

| On                  | CMU IT Account<br>e account for all Services              |
|---------------------|-----------------------------------------------------------|
| Sign in to continue | to "ระบบจองห้องเรียน คณะวิจิตรศีลป์ มหาวิทยาลัยเชียงใหม่" |
|                     | Iraphan.tar Comu.ac.th Sign in Forgot password?           |
|                     | © 2017 CMU Treasest TBC Chiang Met Hotersty.              |

ทำการจองห้องเรียนตามช่วงเวลาที่ห้องเรียนว่าง โดยไปที่เมนู "บันทึกการจองใหม่"

| ผู้บันทึก                                                                     | จิร                                       | รพรรณ ธา <mark>ตุ</mark> รักษ์                                     |                                  | วันที่เ                          | ต้องการ 08/                                        | 15/2019       |            |                                                             |
|-------------------------------------------------------------------------------|-------------------------------------------|--------------------------------------------------------------------|----------------------------------|----------------------------------|----------------------------------------------------|---------------|------------|-------------------------------------------------------------|
| ห้อง                                                                          |                                           | FB 1302                                                            | v                                | จำนว                             | นคน 10                                             |               | \$         |                                                             |
| เวลา                                                                          | i.                                        | ns <b>v</b> ]:[r                                                   | 10 <b>v</b>                      | ถึงเว                            | an <u>1</u> 2                                      | • • • • • • • | 0 <b>v</b> |                                                             |
|                                                                               |                                           |                                                                    |                                  |                                  | 10                                                 | 1             |            |                                                             |
| รายละเอีย                                                                     | R                                         |                                                                    |                                  |                                  |                                                    |               |            |                                                             |
|                                                                               |                                           |                                                                    |                                  |                                  |                                                    |               |            |                                                             |
|                                                                               | ห้องเรี                                   | รียนไม่ว่างในช่วงเวลาเ                                             | ดังกล่าว                         |                                  |                                                    |               |            |                                                             |
| เรางสอนประ                                                                    | ่ำน้อง FB                                 | 1302 ห้องบรรยาย อ                                                  | าคารเรียนคณะวิ <sup>ะ</sup>      | <del>โตรศิลป์ ภาค 1 / 2</del>    | 562                                                |               |            | การจองห้องนอกเหนือตารางเรียน                                |
| วัน /<br>เวลา                                                                 | จันทร์                                    | อังคาร                                                             | щs                               | พฤหัสบดี                         | ศุกร์                                              | เสาร์         | อาทิตย์    | เดือน สิงหาคม ปี 2562<br>• 2019-08-16 18:00:00 - 2019-08-16 |
| 08:00                                                                         |                                           |                                                                    |                                  | 1                                |                                                    |               |            | 23:20:00 : xxxx                                             |
| 08:30                                                                         |                                           |                                                                    |                                  |                                  |                                                    |               |            |                                                             |
| 09:00                                                                         |                                           |                                                                    |                                  |                                  |                                                    |               |            |                                                             |
| 09:30 105                                                                     | 304 (5.001)                               | 101405 (5.2)                                                       |                                  | 105304 (5.001)                   | 101405 (5.2)                                       |               |            |                                                             |
| 10:00 105                                                                     | 304 (5.001)                               | 101405 (5.2)                                                       |                                  | 105304 (5.001)                   | 101405 (5.2)                                       |               |            |                                                             |
|                                                                               | 304 (5.001)                               | 101405 (5.2)                                                       |                                  | 105304 (5.001)                   | 101405 (5.2)                                       |               |            |                                                             |
| 10:30 105                                                                     |                                           | And the second states and                                          |                                  | 109118/5 001)                    | 101405 (5.2)                                       |               |            |                                                             |
| 10:30 105<br>11:00 109                                                        |                                           | 101405 (S.2)                                                       |                                  | Deserve Andere M                 |                                                    |               |            |                                                             |
| 10:30 109<br>11:00 109<br>11:30 109                                           |                                           | 101405 (S.2)                                                       |                                  | 109118 (5.001)                   |                                                    |               |            |                                                             |
| 10:30 105<br>11:00 109<br>11:30 109<br>12:00 109                              | 118 (S.001)<br>118 (S.001)<br>118 (S.001) | 101405 (5.2)                                                       |                                  | 109118 (S.001)<br>109118 (S.001) |                                                    |               |            |                                                             |
| 10:30     105       11:00     109       11:30     109       12:00     109     | 118 (5.001)<br>118 (5.001)<br>118 (5.001) | 101405 (S.2)                                                       |                                  | 109118 (S.001)<br>109118 (S.001) | 103432 (\$.001)                                    |               |            |                                                             |
| 10:30 105<br>11:00 109<br>11:30 109<br>12:00 105<br>12:30 13:00               | 118 (5.001)<br>118 (5.001)<br>118 (5.001) | 101405 (5.2)<br>103432 (5.001)<br>103432 (5.001)                   | 104440 (5.001)                   | 109118 (5.001)<br>109118 (5.001) | 103432 (S.001)<br>103432 (S.003)                   |               |            |                                                             |
| 10:30 105<br>11:00 105<br>11:30 105<br>12:00 105<br>12:30 115<br>13:00 113:30 | 118 (5.001)<br>118 (5.001)<br>118 (5.001) | 101405 (5.2)<br>103432 (5.001)<br>103432 (5.001)<br>103432 (5.001) | 104440 (S.001)<br>104440 (S.001) | 109118 (S.001)<br>109118 (S.001) | 103432 (5.001)<br>103432 (5.001)<br>103432 (5.001) |               |            |                                                             |

หากห้องเรียนไม่ว่างระบบจะไม่สามารถบันทึกการจองได้ พร้อมขึ้นข้อความ

<mark>ห้องเรียนไม่ว่างในช่วงเวลาดังกล่าว</mark> แต่หากห้องเรียนว่างจะสามารถบันทึกการจองได้ พร้อมขึ้นข้อความ

#### สามารถจองห้องเรียนใด้

5. รอการอนุมัติจากผู้ดูแลระบบ

| รายละเอีย<br><< Back | <b>ดการจอง</b> [รอการอนุมัติ]       |                       | แก้ไข ยกเลิก |
|----------------------|-------------------------------------|-----------------------|--------------|
| ผู้บันทึก            | จิรพรรณ ธาตุรักษ์                   | วันที่ต้องการ         | 2019-09-21   |
| ห้อง                 | อาคารปฏิบัติการออกแบบ บรรยายชั้น 4  | <mark>จ่านวนคน</mark> | 10           |
| เวลา                 | 08:00:00                            | ถึงเวลา               | 18:30:00     |
| รายละเอียด           | ปปปป                                |                       |              |
| ⊛ ຄົນຄັນ             | การจอง 🔘 ไม่อนุมัติการจอง<br>ปันทึก |                       |              |

หากได้รับอนุมัติแล้ว จึงแล้วเสร็จกระบวนการจองห้องเรียน

| ยละเอีย<br>Back | <b>ดการจอง</b> [อนุมัติการจองแล้ว] |                       |            |
|-----------------|------------------------------------|-----------------------|------------|
| ผู้บันทึก       | จิรพรรณ ธาตุรักษ์                  | วันที่ต้องการ         | 2019-09-15 |
| ห้อง            | อาคารเรียนคณะวิจิตรศิลป์ FB 1307   | <mark>จำนวนค</mark> น | 10         |
| เวลา            | 10:00:00                           | ถึงเวลา               | 20:50:00   |
| รายาหเวียก      |                                    |                       |            |

# 1. การตั้งค่าระบบ เฉพาะสิทธิการใช้งานชนิด Admin

ผู้ใช้งานที่ได้รับสิทธิเป็น Admin จะสามารถเห็นเมนู Settings เพื่อทำการตั้งค่าระบบก่อนให้ผู้ใช้งานได้ใช้งานดังนี้

| ะบบจองห่                                                 | <b>้องเรียน คณะ</b> :                                                    | วิจิตรศิลป์                                              |                                                        |                             | s                        | earch    |                                                                                                    | 🕈 Settings 👻   | Account -   |
|----------------------------------------------------------|--------------------------------------------------------------------------|----------------------------------------------------------|--------------------------------------------------------|-----------------------------|--------------------------|----------|----------------------------------------------------------------------------------------------------|----------------|-------------|
| 28<br>หน้าหลัก<br>ยละเอีย<br>มปฏิบัติการคอม<br>๑ ดารางกา | มันทักการจองใหม่<br>ดการจองเน<br>พิวเตอร์ ชั้น 2 ▼<br>กรจองห้องเรียน   ต | รายการจองทั้งหมด<br>ยากตามห้องเรื<br>ารางสอน   ตารางการจ | เส<br>รายการของรออเมได้<br>ยน<br>ของห้องเรียนแยกตามห้อ | รายการของอนุมัติแต้ว<br>200 | >>รายการของที่ไม่อนุมัติ | <        | ข้อมูลผู้ใช้งาน<br>ก คำนำหน้าชื่อ<br>สำแหน่งงาน<br>สำแหน่งทางวิช<br>หน่วยงานลันดัง<br>หน่วยงานข่อย<br>ข้อมูลห้องเรียน<br>ข้อมูลรายวิชา | าการ<br>กัด    | week day    |
| today                                                    |                                                                          |                                                          | Tur                                                    | August 2019                 | The                      |          | ตารางการใช้ห้อ                                                                                                    | งเรียนประจำ    | >           |
| Sur                                                      | 28                                                                       | 29                                                       | 30                                                     | wed                         | 31                       | 1        | 2                                                                                                    |                | <u>а</u>    |
|                                                          |                                                                          |                                                          |                                                        |                             |                          |          |                                                                                                    |                |             |
|                                                          | 4                                                                        | 5                                                        | 6                                                      |                             | 7<br>110270 - CREATIVE   | 8        | 9                                                                                                    | 110220 - 3D CC | 1<br>MPUTER |
|                                                          |                                                                          |                                                          |                                                        |                             | 08:00-17:30              | (\$.001) |                                                                                                    | DESIGN (S.001) | 13:00-17:30 |
|                                                          | 11                                                                       | 12                                                       | 13                                                     |                             | 14                       | 15       | 16                                                                                                    | _              | 1           |

- <u>ตั้งค่าภาคการศึกษา</u> เพื่อกำหนดระยะเวลาในแต่ละภาคเรียน เป็นส่วนสำคัญที่เป็นพื้นฐาน ของการลงตารางเรียน และ จองห้องเรียนนอกเหนือจากตารางเรียน สามารถทำการกำหนดไว้ ล่วงหน้า แก้ไข และ ลบได้
- 1.2 <u>คำนำหน้าชื่อ</u> เพื่อกำหนดคำนำหน้าของผู้ใช้งาน และ อาจารย์ในระบบให้ถูกต้อง
- *1.3 <u>ตำแหน่งงาน</u>* เพื่อกำหนดตำแหน่งหน้าที่ของผู้ใช้งานแต่ละบุคคล เช่น นักศึกษา เจ้าหน้าที่ พนักงาน เป็นต้น

- <u>ตำแหน่งทางวิชาการ</u>เพื่อกำหนดตำแหน่งทางวิชาการของคณะอาจารย์ เช่น รองศาสตราจารย์ ศาสตราจารย์ เป็นต้น
- *1.5 <u>หน่วยงานต้นสังกัด</u>* เพื่อกำหนดรายชื่อหน่วยงานหลักของคณะ เช่น สำนักงานเลขานุการคณะ ภาควิชาศิลปะไทย เป็นต้น
- 1.6 <u>หน่วยงานย่อย</u> เพื่อกำหนดรายชื่อของหน่วยงานสืบเนื่องมาจากหน่วยงานต้นสังกัด อาทิ สาขาวิชาการออกแบบ จากหน่วยงานต้นสังกัดภาควิชาศิลปะไทย เป็นต้น
- 1.7 <u>ข้อมูลผู้ใช้งาน</u> เพื่อกำหนดรายชื่อผู้ใช้งาน อาจารย์ที่อยู่ในระบบ
- 1.8 <u>ข้อมูลห้องเรียน</u> เพื่อกำหนดรายชื่อห้องเรียนต่างๆ ที่จะทำมาบันทึกการจอง หรือ ลงตาราง เรียน
- 1.9 <u>ข้อมูลรายวิชา</u> เพื่อกำหนดรายชื่อวิชาที่จะทำการลงในตารางเรียน รหัสวิชา และ ภาควิชา
- ตารางการใช้ห้องเรียนประจำ เพื่อกำหนดตารางเรียนประจำของแต่ละภาคเรียน ส่วนนี้ทาง
   Admin จะเข้ามาเพิ่มตารางเรียน แก้ไข และ ลบตารางเรียน
  - 2.1 การเรียกดูตารางเรียนแบบเฉพาะห้อง
    - 2.1.1 ให้ทำการเลือกห้องที่อยากให้แสดง

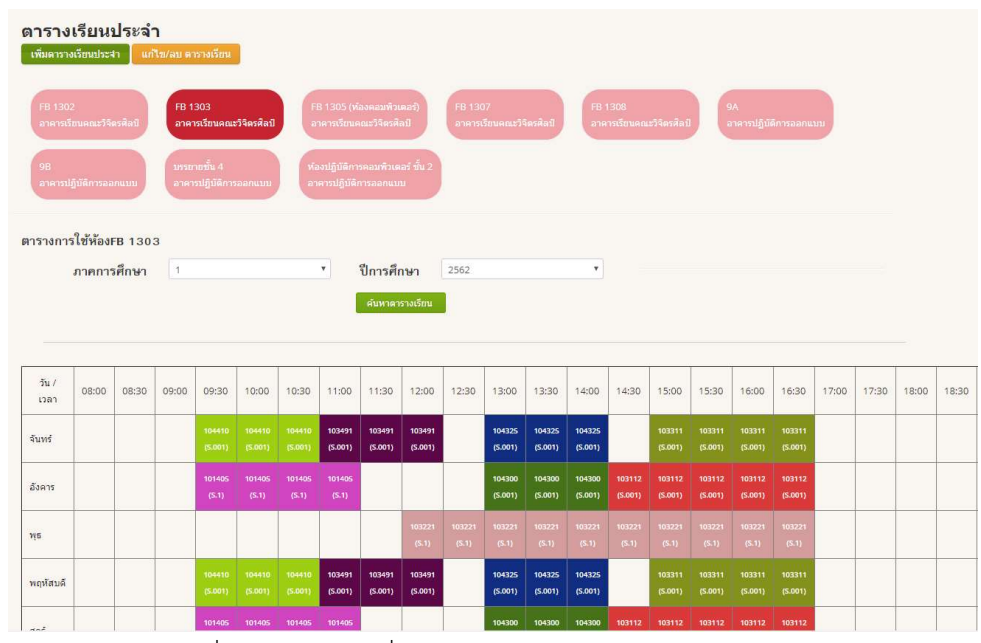

2.1.2 ระบบจะแสดงรายชื่อวิชาและเวลาที่เรียนดังภาพ

| วัน /<br>เวลา           | 08:00 | 08:30 | 09:00 | 09:30             | 10:00             | 10:30             | 11:00           | 11:30           | 12:00           | 12:30 | 13:00             | 13:30             | 14:00             | 14:30             | 15:00             | 15:30             | 16:00             | 16:30 | 17:00 |
|-------------------------|-------|-------|-------|-------------------|-------------------|-------------------|-----------------|-----------------|-----------------|-------|-------------------|-------------------|-------------------|-------------------|-------------------|-------------------|-------------------|-------|-------|
| จันทร์                  |       |       |       | 101100<br>(S.1)   |                   |                   |                 |                 |                 |       |                   |                   |                   |                   |                   |                   |                   |       |       |
| อังคาร                  |       |       |       | 109115<br>(S.001) | 109115<br>(S.001) | 109115<br>(5.001) | 103271<br>(5.1) |                 |                 |       |                   |                   |                   | 109100<br>(5.001) | 109100<br>(5.001) | 109100<br>(5.001) |                   |       |       |
| พุธ                     |       |       |       |                   |                   |                   |                 |                 |                 |       | 109116<br>(S.001) | 109116<br>(S.001) | 109116<br>(S.001) | 109116<br>(S.001) | 109116<br>(S.001) | 109116<br>(S.001) | 109116<br>(S.001) |       |       |
| พฤหัส <mark>บ</mark> ดี |       |       |       | 101100<br>(S.1)   |                   |                   |                 |                 |                 |       |                   |                   |                   |                   |                   |                   |                   |       |       |
| ศุกร์                   |       |       |       | 109115<br>(S.001) | 109115<br>(S.001) | 109115<br>(S.001) | 103271<br>(5.1) | 103271<br>(5.1) | 103271<br>(5.1) |       |                   |                   |                   | 109100<br>(S.001) | 109100<br>(5.001) | 109100<br>(5.001) |                   |       |       |
| เสาร์                   |       |       |       |                   |                   |                   |                 |                 |                 |       |                   |                   |                   |                   |                   |                   |                   |       |       |
| อาทิตย์                 |       |       |       |                   |                   |                   |                 |                 |                 |       |                   |                   |                   |                   |                   |                   |                   |       |       |

# 2.1.3 นำเม้าส์คลิกค้างไว้ที่รหัสวิชา เพื่อแสดงชื่อวิชา และ ข้อมูลอาจารย์ผู้สอน

| <u>109100</u> | 109100               | 109100    |             | 103191               | 1031    |
|---------------|----------------------|-----------|-------------|----------------------|---------|
| (5.701)       | (5.701)<br>100 : MAN | AND ART ( | S.701) / Se | (5.1)<br>bastien Tay | ac (Sr) |
|               |                      |           |             | 103391               | 1033    |
|               |                      |           |             | (S.001)              | (S.00   |

### 2.2 การบันทึกตารางเรียน (เฉพาะ Admin)

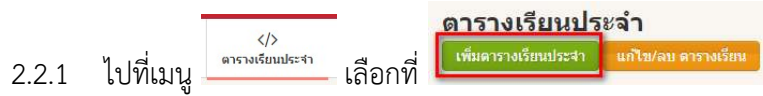

- 2.2.2 เลือกภาคการศึกษา และ ปีการศึกษา จากนั้นกดที่ เริ่มบันทึกตารางเรียนประจำ
- 2.2.3 ระบบจะแสดงรายการที่จะต้องบันทึก สามารถลงได้ทีละหลายๆ รายการ

| ภาดการศึกษา | 1                       |   | ปีการศึกษา  | 2562                           | • |
|-------------|-------------------------|---|-------------|--------------------------------|---|
| ห้อง        | กรุณาเลือก              | Ŧ | วันที่ใช้   | กรุณาเลือก                     | T |
| ห้อง        | กรณาเลือก               | ¥ | วันที่ใช้   | กรณาเลือก                      | T |
| เวลาเริ่ม   | 08:00                   | • | เวลาสิ้นสุด | 08:30                          | * |
|             | 00.00.                  |   |             | 66.50                          |   |
| 50.00Å      | 101100 ART THEORY (S 1) | * | ผ้สอบ       | ວນວັດເກ່ ວັນແນນນິດຣ ວັນແນນນິດຣ | * |

2.2.4 ทำการลงรายการ จากนั้นทำการกดที่ปุ่ม เพิ่มข้อมูล

| ภาคการศึกษา                                                                                                    | 1                                                                                                    |                                                                                    | •                                                                                     | ใการศึกษา                                                             | 2562                                                                                                    | 2 <b></b>                               |                                                                       |  |
|----------------------------------------------------------------------------------------------------|----------------------------------------------------------------------------------------------------|------------------------------------------------------------------------------------|---------------------------------------------------------------------------------------|-----------------------------------------------------------------------|----------------------------------------------------------------------------------------------------|-----------------------------------------|-----------------------------------------------------------------------|--|
|                                                                                                    |                                                                                                    |                                                                                    | เริ่มบันที                                                                            | กดารางเรียนป                                                          | ระจำ                                                                                                    |                                         |                                                                       |  |
| ห้อง                                                                                                    | FA 1302                                                                                                    |                                                                                    | •                                                                                     | วันที่ใช้                                                             | Sat                                                                                                    | T                                       |                                                                       |  |
| เวลาเริ่ม                                                                                                    | 08:30                                                                                                    |                                                                                    |                                                                                       | เวลาสิ้มสุด                                                           | 14-30                                                                                                    | Ŧ                                       |                                                                       |  |
|                                                                                                    |                                                                                                    |                                                                                    |                                                                                       | e ver na navjar                                                       | 14.50                                                                                                    |                                         |                                                                       |  |
| รายวิชา                                                                                                    | 115713 DEVELOP                                                                                                    | OF ART&CUL                                                                         | •                                                                                     | ผู้สอน                                                                | ปราง ศิลปกิจ                                                                                                    | *                                       |                                                                       |  |
| รายวิชา                                                                                                    | 115713 DEVELOP                                                                                                    | OF ART&CULT                                                                        | •                                                                                     | ผู้สอน<br>ลงรายการ                                                    | ปราง ศิลปกิจ                                                                                                    | t.                                      |                                                                       |  |
| รายวิชา                                                                                                    | 115713 DEVELOF<br>วันที่ใช้                                                                                                    | OF ART&CULT                                                                        | เวลาสิ้นสุด                                                                           | ผู้สอน<br>ผู้สอน<br>ลงรายการ<br>รายวิชา                               | ปราง ศิลปกิจ                                                                                                    | •                                       | ผู้สอน                                                                |  |
| รายวิชา<br>้อง<br>าคารเรียนคณะวิจิตรศิลป์ FA 130                                                                     | 115713 DEVELOP<br>วันที่ใช้<br>12 Mth                                                                                            | OF ART&CUL <sup>*</sup><br>เวลาที่เริ่ม<br>08 30 น.                                | <ul> <li>เวลาสั้นสุด</li> <li>09 00 น.</li> </ul>                                     | ผู้สอน<br>ผู้สอน<br>ลงรายการ<br>รายวิชา<br>101113 - 5                 | ปราง สิลปกิจ<br>sketch DRAWING (5.1)                                                                                                    | v                                       | ผู้สอน<br>ปกรณ์ทัพร์ จันทะไปสร                                        |  |
| รายวิชา<br>โอง<br>าคารเวียนคณะวิจิตรศิลป์ FA 130<br>าคารเวียนคณะวิจิตรศิลป์ FA 130                                   | 115713 DEVELOF           วันที่ใช้           12         Mth           12         TuF                                             | OF ART&CUL"<br>เวลาที่เริ่ม<br>08 30 น.<br>11 30 น.                                | <ul> <li>เวลาสิ้นสุด</li> <li>09 00 น.</li> <li>12 00 น.</li> </ul>                   | ผู้สอน<br>ผู้สอน<br>ลงรายการ<br>รายวิชา<br>101113 - 5<br>101405 - 4   | ปราง สัลปกิจ<br>เหลาะ dad กิจ<br>เหลาะ dad for the second second secon | v<br>DLOGY (5.5)                        | ผู้สอน<br>ปกรณ์กัทร์ รับทะไข่สร<br>ทัชญา สุมจินดา                     |  |
| รายรีขา<br>โอง<br>าคารเรียนคณะวิจิตรศิลป์ FA 130<br>าคารเรียนคณะวิจิตรศิลป์ FA 130<br>าคารเรียนคณะวิจิตรศิลป์ FA 130 | วันที่ใช้           115713 DEVELOP           วันที่ใช้           12         Mth           12         TuF           12         Mo | OF ART&CUL <sup>1</sup><br><b>เวลาที่เริ่ม</b><br>08 30 น.<br>11 30 น.<br>15 00 น. | <ul> <li>เวลาสิ้นสุด</li> <li>09 00 น.</li> <li>12 00 น.</li> <li>19 00 น.</li> </ul> | ผู้สอน<br>ผู้สอน<br>รายวิชา<br>101113 - 5<br>101405 - 7<br>115711 - 0 | ปราง ศิลปกิจ<br>รหยาวH DRAWING (5.1)<br>ART RESEARCH METHODO                                                                                                    | •<br>DLOGY (5.5)<br>F & CONSERV (5.801) | ผู้สอน<br>ปกรณ์กัทร์ รับทะไข่สร<br>พืชญา สุมรินดา<br>รงลกร อนันดศานต์ |  |

 การแก้ไขตารางเรียน (เฉพาะ Admin) หลังจากการบันทึกตารางเรียนแล้วพบว่ามีการลงรายการ ผิด ให้คลิกที่ปุ่ม แก้ไข/ลบตารางเรียน

| ดารางเรียนปร         | ะจำ                 |
|----------------------|---------------------|
| เพิ่มดารางเรียนประสา | แก้ไข/ลบ ดารางเรียน |

ทำการเลือกรายการที่ต้องการแก้ไข แล้วกดปุ่มแก้ไข โดยสามารถกดค้นหาได้ที่ช่องสีเหลี่ยมขาว

ด้านบนตาราง

| II Columi | ns <b>v</b>    |                 |     |               |                 |                                                    |                                                    | Re                        | cords 1-10 o | f 99 m |
|-----------|----------------|-----------------|-----|---------------|-----------------|----------------------------------------------------|----------------------------------------------------|---------------------------|--------------|--------|
| สำดับ     | ปีการ<br>ศึกษา | ภาคการ<br>ศึกษา | วัน | เวลา<br>เริ่ม | เวลาสิ้น<br>สุด | น้อง                                               | วิชา                                               | ผู้สอน                    | แก้ไข        | ē      |
| 1         | 2562           | 1               | Sat | 08:30:00      | 14:30:00        | อาคารเรียนคณะวิจิตรศิลป์ FA<br>1302                | 115713 - DEVELOP OF ART&CULTURE IN THAI<br>(S.801) | ปราง ศิลปกิจ              | แก้เข        | ลา     |
| 2         | 2562           | 1               | Мо  | 15:00:00      | 19:00:00        | อาคารเรียนคณะวิจิตรศิลป์ FA<br>1302                | 115711 - CULTURE RESOURCE MGT & CONSERV<br>(S.801) | รงคกร อนันตศานต์          | แก้ไข        | ล      |
| 3         | 2562           | 1               | Fr  | 11:30:00      | 12:00:00        | อาค <mark>ารเ</mark> รียนคณะวิจิตรศิลป์ FA<br>1302 | 101405 - ART RESEARCH METHODOLOGY (S.5)            | พืชญา สุ่มจินดา           | แก้ไข        | ล      |
| 4         | 2562           | 1               | Tu  | 11:30:00      | 12:00:00        | อาคารเรียนคณะวิจิตรศิลป์ FA<br>1302                | 101405 - ART RESEARCH METHODOLOGY (S.5)            | พืชญา สุ่มจีนดา           | แก้ไข        | ล      |
| 5         | 2562           | 1               | Th  | 08:30:00      | 09:00:00        | อาคารเรียนคณะวิจิตรศิลป์ FA<br><mark>1302</mark>   | 101113 - SKETCH DRAWING (S.1)                      | ปกรณ์ภัทร์ จันทะไข่<br>สร | แก้ไข        | ล      |
| 6         | 2562           | 1               | Mo  | 08:30:00      | 09:00:00        | อาคารเรียนคณะวิจิตรศิลป์ FA<br>1302                | 101113 - SKETCH DRAWING (S.1)                      | ปกรณ์ภัทร์ จันทะไข่<br>สร | แก้ไข        | ล      |
| 7         | 2562           | 1               | Th  | 08:00:00      | 11:00:00        | อาคารเรียนคณะวิจิตรศิลป์ FA<br>1307                | 101100 - ART THEORY (S.1)                          | ปกรณ์ภัทร์ จันทะไข่<br>สร | แก้ไข        | ล      |
| 8         | 2562           | 1               | Mo  | 08:00:00      | 11:00:00        | อาคารเรียนคณะวิจิตรศิลป์ FA<br>1307                | 101100 - ART THEORY (S.1)                          | ปกรณ์ภัทร์ จันทะไข่<br>สร | แก้ไข        | ล      |
| 9         | 2562           | 1               | Fr  | 12:30:00      | 17:00:00        | อาคารเรียนคณะวิจิตรศิลป์ FA<br>1302                | 103432 - THESIS IN PERFORMING ARTS (S.001)         | กฤษฏิ์ เลกะกุล            | แก้ไข        | ล      |
| 10        | 2562           | 1               | Tu  | 12:30:00      | 17:00:00        | อาคารเรียนคณะวิจิตรศิลป์ FA<br>1302                | 103432 - THESIS IN PERFORMING ARTS (S.001)         | กฤษฏิ์ เลกะกุล            | แก้ไข        | ล      |
|           |                |                 |     |               |                 |                                                    |                                                    | n/a                       |              |        |

# ทำการแก้ไขรายการให้ถูกต้อง แล้วจึงกดปุ่มแก้ไขข้อมูล

| -          |                              |             | Teere       |   |
|------------|------------------------------|-------------|-------------|---|
| ภาคการศกษา | 1 *                          | บการศกษา    | 2562        | , |
| ห้อง       | FA 1302                      | วันที่ใช้   | Sat         | Ŧ |
| เวลาเริ่ม  | 08:30                        | เวลาสิ้นสุด | 14:30       |   |
| รายวิชา    | 115713 DEVELOP OF ART&CUL1 * | ผู้สอน      | กรรณ เกตเวช |   |

 การลบตารางเรียน (เฉพาะ Admin) เมื่อต้องการลบรายการตารางเรียนที่ลงผิด สามารถกดได้ที่ ปุ่ม แก้ไข/ลบตารางเรียน

| ดารางเรียนปร         | ะจำ                 |
|----------------------|---------------------|
| เพิ่มตารางเรียนประสา | แก้ไข/ลบ ดารางเรียน |

เลือกรายการที่ต้องการจะลบแล้วคลิกปุ่มลบ

| ราดับ - |                |                 |       |               |                 |                                     |                                                    | Re                                     | cords 1-10 c | of 99 |
|---------|----------------|-----------------|-------|---------------|-----------------|-------------------------------------|----------------------------------------------------|----------------------------------------|--------------|-------|
|         | ปีการ<br>ศึกษา | ภาคการ<br>สึกษา | ี วัน | เวลา<br>เริ่ม | เวลาสั้น<br>สุด | . ห้อง                              | ริชา                                               | ะผู้สอน                                | แก้ไข        |       |
| 1       | 2562           | 1               | Sat   | 08:30:00      | 14:30:00        | อาคารเรียนคณะวิจิตรศิลป์ FA<br>1302 | 115713 - DEVELOP OF ART&CULTURE IN THAI<br>(S.801) | ปราง ศิลปกิจ                           | แก่ไข        | •     |
| 2       | 2562           | 1               | Мо    | 15:00:00      | 19:00:00        | อาคารเรียนคณะวิจิตรศิลป์ FA<br>1302 | 115711 - CULTURE RESOURCE MGT & CONSERV<br>(S.801) | รงคกร อนันตศานต์                       | แก้ไข        |       |
| 3       | 2562           | 1               | Fr    | 11:30:00      | 12:00:00        | อาคารเรียนคณะวิจิตรศิลป์ FA<br>1302 | 101405 - ART RESEARCH METHODOLOGY (S.5)            | พืชญา สุ่มจินดา                        | แก่ไข        |       |
| 4       | 2562           | 1               | Tu    | 11:30:00      | 12:00:00        | อาคารเรียนคณะวิจิตรศิลป์ FA<br>1302 | 101405 - ART RESEARCH METHODOLOGY (S.5)            | พืชญา <mark>สุ่</mark> มจินดา          | แก่ไข        |       |
| 5       | 2562           | 1               | Th    | 08:30:00      | 09:00:00        | อาคารเรียนคณะวิจิตรศิลป์ FA<br>1302 | 101113 - SKETCH DRAWING (S.1)                      | ปกรณ์ภัทร์ จันทะใช่<br>สร              | แก้ไข        |       |
| 6       | 2562           | 1               | Mo    | 08:30:00      | 09:00:00        | อาคารเรียนคณะวิจิตรศิลป์ FA<br>1302 | 101113 - SKETCH DRAWING (S.1)                      | ปกรณ์ภัทร์ จันทะไข่<br>สร              | แก้ไข        |       |
| 7       | 2562           | 1               | Th    | 08:00:00      | 11:00:00        | อาคารเรียนคณะวิจิดรศิลป์ FA<br>1307 | 101100 - ART THEORY (S.1)                          | ปกรณ์ภัทร์ จันทะไข่<br>สร              | แก้ไข        |       |
| 8       | 2562           | 1               | Мо    | 08:00:00      | 11:00:00        | อาคารเรียนคณะวิจิตรศิลป์ FA<br>1307 | 101100 - ART THEORY (S.1)                          | <mark>ปกรณ์ภัทร์ จันทะใข่</mark><br>สร | แก้ไข        |       |
| 9       | 2562           | 1               | Fr    | 12:30:00      | 17:00:00        | อาคารเรียนคณะวิจิตรศิลป์ FA<br>1302 | 103432 - THESIS IN PERFORMING ARTS (S.001)         | กฤษฎี เลกะกุล                          | แก้ไข        |       |
| 10      | 2562           | 1               | Tu    | 12:30:00      | 17:00:00        | อาคารเรียนคณะวิจิตรศิลป์ FA<br>1302 | 103432 - THESIS IN PERFORMING ARTS (S.001)         | กฤษฎี เลกะกุล                          | แก้ไข        |       |
|         |                |                 |       |               |                 |                                     |                                                    | n/a                                    |              | L     |

ทำการยืนยันการลบ

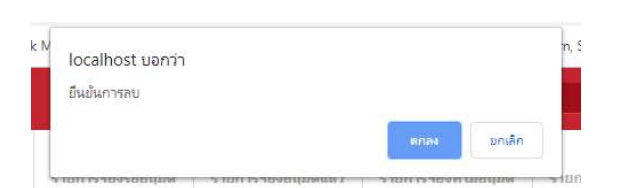

### 3. การเรียกดูสถานะการจอง และ บันทึกจอง

- 3.1 สถานะการจองมีด้วยกัน 4 สถานะดังนี้
  - 3.1.1 รายการจองใหม่ ที่รอการอนุมัติจาก Admin
  - 3.1.2 รายการจองที่ Admin ทำการอนุมัติแล้ว
  - 3.1.3 รายการจองที่ทาง Admin ไม่อนุมัติ
  - 3.1.4 รายการจองที่ถูกทางผู้ใช้งานทำการยกเลิกเอง
- 3.2 การเรียกดูรายการจอง

## 3.2.1 รายการจองห้องเรียนแบบรวม สามารถเรียกดูได้ที่หน้าแรกของระบบ ดังภาพ

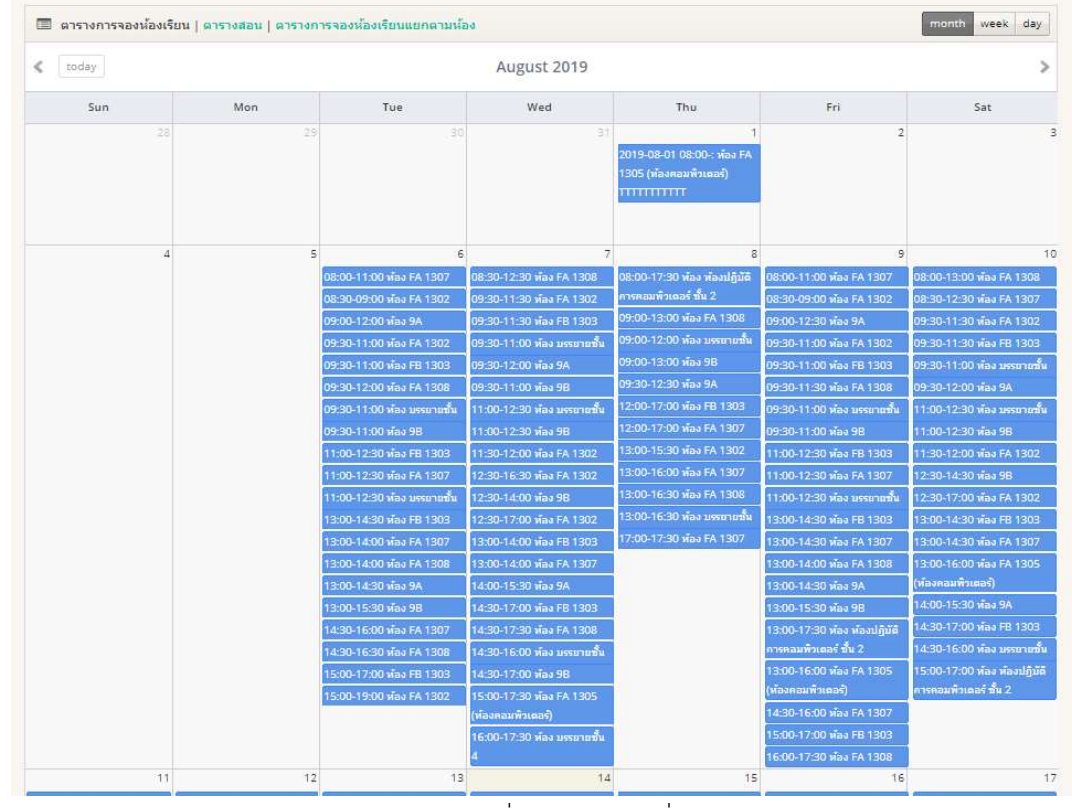

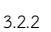

รายการจองห้องเรียนแบบแยกตามห้องเรียน ที่หน้าแรกคลิกที่ ตารางการจองห้องเรียนแยก

ตามห้อง 🔲 ดารางการจองห้องเรียน | ดารางสอน ดารางการจองห้องเรียนแยกตามห้อง

เลือกห้องเรียนที่ต้องการเรียกดู

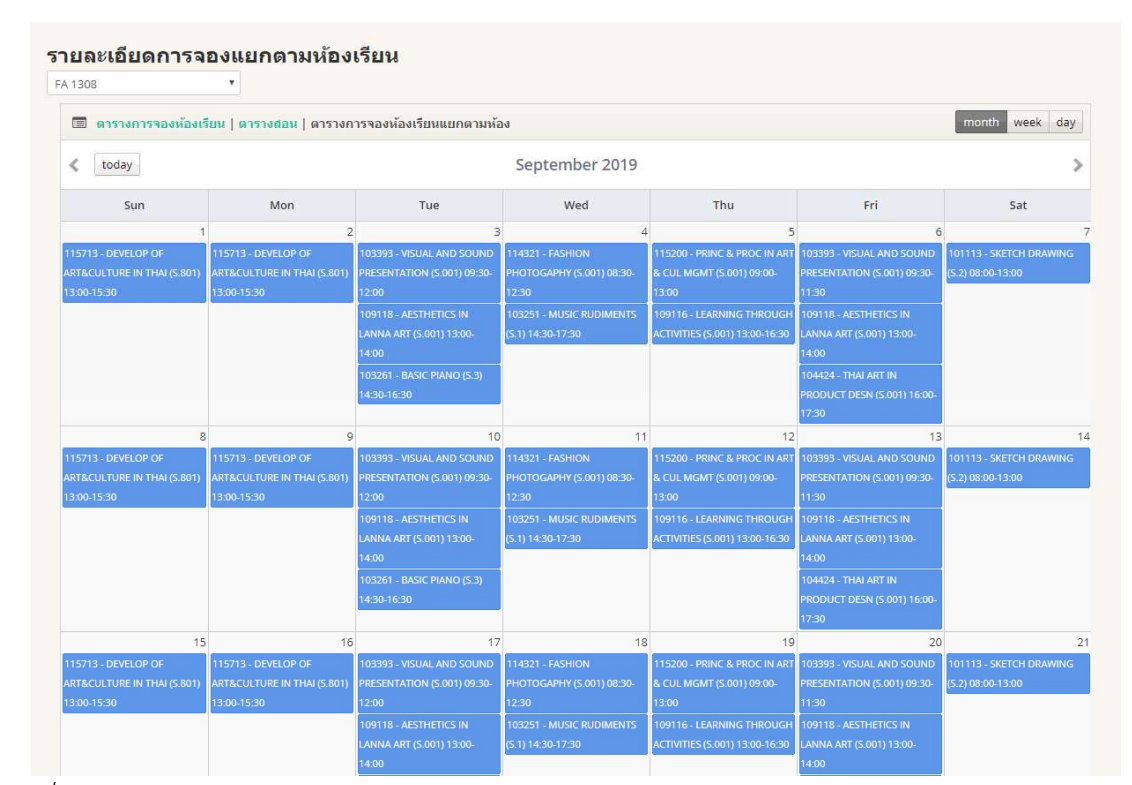

- 3.3 การเพิ่มรายการจองห้องเรียน
  - 3.3.1 คลิกที่เมนูบันทึกการจองใหม่

| ระบบจองเ | ห้องเรียน คณะร   | วิจิตรศิลป์     |
|----------|------------------|-----------------|
| ชื่อ     | 🔳                | <b>ไป</b>       |
| หน้าหลัก | บันทึกการจองใหม่ | รายการจองทั้งหม |

- 3.3.2 ทำการเลือกรายการที่ต้องการจอง หากวัน เวลา และ ห้องดังกล่าวยังไม่ถูกจอง หรือ มีอยู่ใน ตารางเรียนประจำแล้ว ระบบจะทำการขึ้นข้อความสีเขียวว่า <sup>สามารถจองห้องเรียนได้</sup> และ หาก ช่วงดังกล่าวห้องเรียนไม่ว่าง ระบบจะขึ้นคำว่า <sup>ห้องเรียนไม่วางในช่วงเวลาดังกล่าว</sup> และจะไม่สามารถ บันทึกการจองห้องเรียนได้
- 3.3.3 สามารถทำการเรียกดูรายการจองได้ที่เมนู รายการจองทั้งหมด

|       | •            |                                |                                                    |            |               |             | Recor             | ds - of 1       |
|-------|--------------|--------------------------------|----------------------------------------------------|------------|---------------|-------------|-------------------|-----------------|
| สำคับ | เลขที่การจอง | ผู้จอง                         | ห้องที่จอง                                         | วันที่จอง  | ເວລາເຮົ່ມທັ່ນ | เวลาสิ้นสุด | สถานะ             | ຊຸຣານ<br>ລະເອີຍ |
| 1     | BC000011/62  | อนุวัฒน์ อัขแมนมิตร อัขแมนมิตร | อาคารเรียนคณะวิจิตรศิลป์ FA 1302                   | 2019-08-13 | 04:00:00      | 06:00:00    | รอการอนุมัติ      | 9               |
| 2     | BC000010/62  | อนุวัฒน์ อัชแมนมิตร อัชแมนมิตร | อาคารเรียนคณะวิจิตรศิลป์ FA 1302                   | 2019-08-13 | 08:00:00      | 09:00:00    | รอการอนุมัติ      | 9               |
| 3     | BC000009/62  | จิรพรรณ ธาตุรักษ์              | อาคารเรียนคณะวิจิตรศิลป์ FA 1305 (ห้องคอมพิวเตอร์) | 2019-08-09 | 08:00:00      | 09:00:00    | รอการอนุมัติ      | 9               |
| 4     | BC000008/62  | จิรพรรณ ธาตุรักษ์              | อาคารเรียนคณะวิจิตรศิลป์ FA 1307                   | 2019-08-14 | 09:00:00      | 10:00:00    | อนุมัดิการจองแล้ว | Q               |
| 5     | BC000007/62  | จิรพรรณ ธาตุรักษ์              | อาคารเรียนคณะวิจิตรศิลป์ FA 1305 (ห้องคอมพิวเตอร์) | 2019-08-01 | 08:00:00      | 10:00:00    | อนุมัดิการจองแล้ว | କ               |
| 6     | BC000006/62  | จิรพรรณ ธาตุรักษ์              | อาคารปฏิบัติการออกแบบ 9B                           | 2019-08-16 | 16:00:00      | 20:00:00    | อนุมัติการจองแล้ว | ଜୁ              |
| 7     | BC000005/62  | จิรพรรณ ธาตุรักษ์              | อาคารเรียนคณะวิจิตรศิลป์ FA 1307                   | 2019-07-24 | 10:00:00      | 11:00:00    | อนุมัดิการจองแล้ว | 9               |
| 8     | BC000004/62  | จิรพรรณ ธาตุรักษ์              | ้อาคารเรียนคณะวิจิตรศิลป์ FA 1308                  | 2019-07-19 | 08:15:00      | 13:45:00    | อนุมัดิการจองแล้ว | 6               |
| 9     | BC000003/62  | จิรพรรณ ธาตุรักษ์              | อาคารปฏิบัติการออกแบบ บรรยายขั้น 4                 | 2019-07-17 | 08:00:00      | 16:00:00    | ถูกขกเล็ก         | ଜ               |
| 10    | BC000002/62  | จิรพรรณ ธาตุรักษ์              | อาคารเรียนคณะวิจิตรศิลป์ FA 1305 (ห้องคอมพิวเตอร์) | 2019-07-12 | 02:00:00      | 13:00:00    | ไม่อนุมัติการจอง  | Q               |
| 11    | BC000001/62  | จิรพรรณ ธาตุรักษ์              | อาคารเรียนคณะวิจิตรศิลป์ FA 1305 (ห้องคอมพิวเตอร์) | 2019-07-16 | 08:00:00      | 16:00:00    | อนุมัดีการจองแล้ว | 6               |
| 12    | d            |                                |                                                    | 0000-00-00 | 00:00:00      | 00:00:00    | อนุมัดึการจองแล้ว | Ą               |

3.3.4 คลิกที่ปุ่มดู เพื่อดูรายละเอียดการจองห้องแต่ละรายการ

| ยละเอีย<br>Back | ดการจอง [อนุมัดีการจองแล้ว]                        |                       |            |
|-----------------|----------------------------------------------------|-----------------------|------------|
| มับันทึก        | อนวัฒน์ อัขแมนมิตร อัขแมนมิตร                      | วันที่ต้องการ         | 2019-08-01 |
| ห้อง            | อาคารเรียนคณะวิจิตรศิลป์ FA 1305 (ห้องคอมพิวเตอร์) | จำนวนคน               | 20         |
| เวลา            | 08:00:00                                           | <mark>ถึง</mark> เวลา | 10:00:00   |
| รายละเอียด      | 11111111111                                        |                       |            |

3.3.5 เมื่อ Admin เข้ามาดูแล้ว จะทำการเลือกว่าจะอนุมัติการจองดังกล่าวหรือไม่

|            |                                  | 1000          |           |
|------------|----------------------------------|---------------|-----------|
| ผู้บันทึก  | จิรพรรณ ธาตุรักษ์                | วันที่ต้องการ | 2019-08-1 |
| ห้อง       | อาคารเรียนคณะวิจิตรศิลป์ FA 1302 | จำนวนคน       | 10        |
| เวลา       | 08:00:00                         | ถึงเวลา       | 09:00:00  |
| รายละเอียด |                                  |               |           |
| @ fui      | ົນຄາຮອລາ 🦳 ໃນ່ວນນັດຄາຮອລາ        |               |           |

3.4 การแก้ไขรายการจองห้องเรียน ผู้ใช้งานสามารถทำการแก้ไขใบจองที่ยังไม่ได้อนุมัติได้โดยการ คลิกเข้าไปดูรายละเอียดของใบจอง แล้วกดปุ่มแก้ไขที่มุมขวาบนของใบงาน

| รา<br>[< | ยละเอียด<br>Back | การจอง [รอการอนุมัติ]            |               |            | แก้ไข ยกเล็ก |
|----------|------------------|----------------------------------|---------------|------------|--------------|
|          | ผู้บันทึก        | ວນຸວັດເນ້ ວັນແນນມີຄຣ ວັນແນນມີຄຣ  | วันที่ต้องการ | 2019-08-13 |              |
|          | ห้อง             | อาคารเรียนคณะวิจิตรศิลป์ FA 1302 | จำนวนคน       | 10         |              |
|          | เวลา             | 04:00:00                         | ถึงเวลา       | 06:00:00   |              |
|          | รายละเอียด       |                                  |               |            |              |
|          |                  |                                  |               |            |              |

#### <mark>แก้ไขรายการจอ</mark>ง

| บันทึก   | อนุวัฒน์ อัขแมนมิตร อัขแมนมิตร | วันที่ต้องการ                     | 08/13/2019 | # |
|----------|--------------------------------|-----------------------------------|------------|---|
| อง       | FA 1302                        | <ul> <li>ฐ<br/>จำนวนคน</li> </ul> | 10         |   |
| ลา       | 02 • 00 •                      | • ถึงเวลา                         | 07 • 00 •  |   |
| ยละเอียด |                                |                                   |            |   |
|          |                                |                                   |            |   |
|          |                                |                                   |            |   |

3.5 การยกเลิกการจองห้องเรียน ผู้ใช้งานสามารถทำการยกเลิกใบจองที่ยังไม่ได้รับการอนุมัติด้วยการ คลิกเข้าไปดูรายละเอียดของใบจอง แล้วกดปุ่ม ยกเลิก

| ผู้บันทึก  | อนุรัฒน์ อัขแมนมิตร อัขแมนมิตร   | วันที่ต้องการ                       | 2019-08-13                                                  |  |
|------------|----------------------------------|-------------------------------------|-------------------------------------------------------------|--|
| ห้อง       | อาคารเรียนคณะวิจิตรศิลป์ FA 1302 | จำนวนคน                             | 10                                                          |  |
| เวลา       | 08:00:00                         | ถึงเวลา                             | 09:00:00                                                    |  |
| รายละเอียด |                                  |                                     |                                                             |  |
|            |                                  |                                     |                                                             |  |
|            | Copy Right @ 2019 :: หน่วยเ      | เทคโนโลยีสารสนเทศ คณะวิจิตรศึลป์ มา | หาวิทยาลัยเชี้ยงใหม่   แจ้งปัญหาการใช้งานติดต่อ 0-5394-4813 |  |
|            | U260 E                           |                                     | M. 38                                                       |  |

| localhost บอกว่า        |  |
|-------------------------|--|
| ยืนยันการลบรายการจองนี้ |  |
|                         |  |